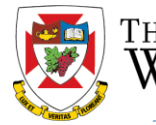

THE UNIVERSITY OF WINNIPEG

Effective January, 2017, all positions for Markers, Tutors, Lab Demonstrators and Teaching Assistants ("PSAC-AC Positions") require posting.

All jobs are posted on a new jobs page, set up specifically for this work, <u>http://jobs.uwinnipeg.ca</u>. Summary lists of postings should also be posted to available bulletin boards but all applications must be completed through <u>http://jobs.uwinnipeg.ca</u>.

Note: unlike Right of First Refusal, all positions are posted regardless of whether a candidate may have priority to the position.

The application process for candidates is very similar to other online job application systems and includes the ability for a candidate to include references, preferences and supporting documentation.

If you have any questions regarding the new jobs page, please contact Human Resources through jobpostings@uwinnipeg.ca.

2. To request a posting for PSAC-AC, please access the University of Winnipeg HR page, <u>http://hr.uwinnipeg.ca</u>

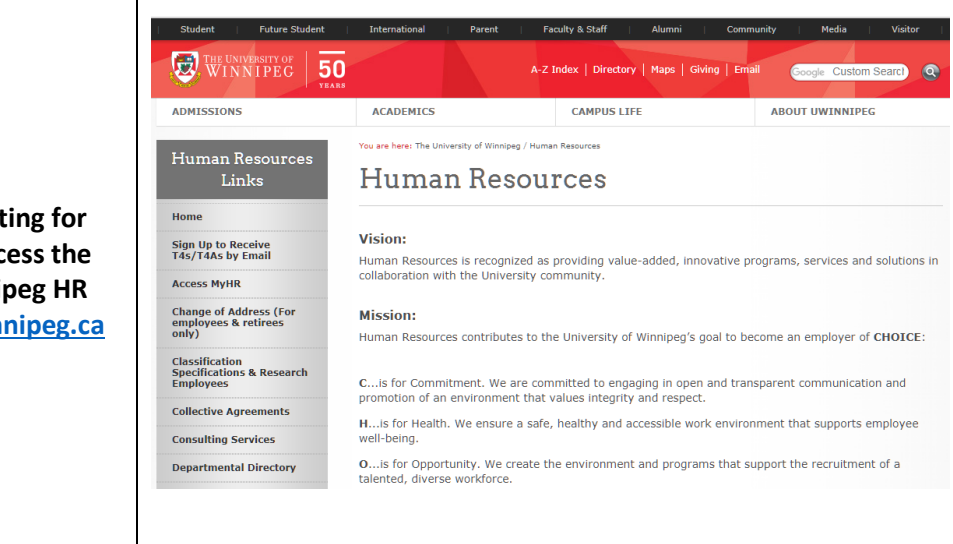

## Human Resources

| 3. Locate the Forms section on<br>the left menu bar"                                                             | Collect<br>Consul<br>Depart<br>Employ<br>Forms<br>Health<br>Holida                                               | ive Agreements<br>ting Services<br>mental Directory<br>yment<br>yee Benefits<br>and Safety<br>ys<br>Relations Updates                                                                                                    | prom<br>His<br>well-l<br>Ois<br>talen<br>Iis<br>the U<br>Cis<br>huma<br>Eis<br>supp                                                                                                    |
|----------------------------------------------------------------------------------------------------|----------------------------------------------------------------------------------------------------|----------------------------------------------------------------------------------------------------|----------------------------------------------------------------------------------------------------|
| 4. Locate the "Hiring" Section of<br>the forms and click on the globe<br>beside "Posting Request for<br>PSAC-AC" | Hiring<br>Version<br>P<br>P<br>P<br>P<br>P<br>P<br>P<br>P<br>P<br>P<br>P<br>P<br>P<br>P<br>P<br>P<br>P<br>P<br>P | <ul> <li>Form Name</li> <li>Consolidated New Hir<br/>Hourly Employees</li> <li>Consolidated New Hir<br/>TA Employees</li> <li>Consolidated New Hir<br/>etc.)</li> <li>Employment Form for<br/>Hourly Employees</li> <li>Employment Form for<br/>AC) Employees</li> <li>Employment Change</li> <li>Posting Request for P</li> <li>Social Insurance Num<br/>Request to Fill for Sup</li> <li>Staffing Justification</li> </ul> | e Packet for new <u>AESES</u> ,<br>e Packet for new <u>Markers</u><br>e Packet for new <u>Contrac</u><br>r <u>existing</u> <b>AESES</b> , <b>Resea</b><br>r <u>existing</u> <b>Markers</b> , <b>Dem</b><br>Form for <u>existing current</u><br>SAC-AC<br>aber Information<br>pport Staff Position Vacar |

## Human Resources

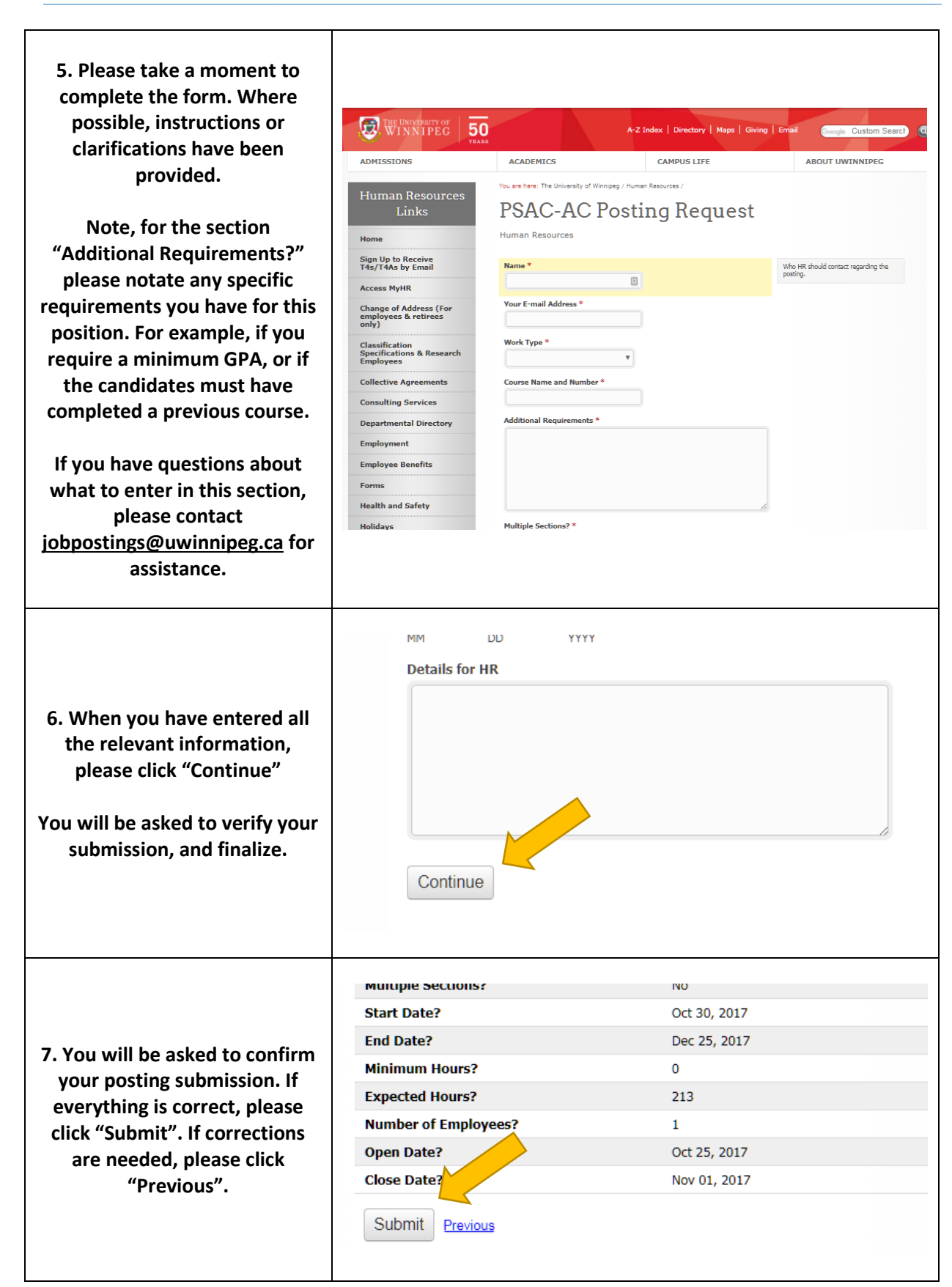

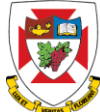

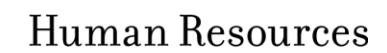

| <ul> <li>8. If you see this message, your position has been successfully submitted to HR for posting.</li> <li>You will also receive an email copy for your records.</li> <li>If you need to create another posting, a "Click Here" link has been provided for your convenience.</li> </ul>                                                         | Success! Your submission has been saved!<br><u>here</u>                                                                                                    | to create another reque                                                                                                    | st, please <u>click</u> |
|----------------------------------------------------------------------------------------------------|----------------------------------------------------------------------------------------------------|----------------------------------------------------------------------------------------------------|-------------------------|
| 9. At this point, a<br>representative from Human<br>Resources may contact you to<br>finalize any details regarding<br>your posting (if any). If there<br>are no questions about your<br>posting, HR will post your<br>position to<br><u>http://jobs.uwinnipeg.ca</u> and<br>send you an email<br>confirmation, including a link to<br>your posting. | Jobs         To view jobs in a specific department, please choose the department name from the         Show       10         Job       Title         PAC000343       POL-3255 Liberals, Mankets, and Anarchests Marker         PAC120356       Math and Science Tutoring Centre Tutor         PAC120503       SPAN-3109-001 Advanced Intermediate Spanish I Marker REPOST         PAC120503       GEOG-12021: Lab for Introductory Earth Science Marker         PAC120504       ENV-3035 Law and the Environment Teaching Assistant | "Location" box below and click the small blue m       "Location       Location       Math & Science       Location       Math & Science       Literatures       Geography       Environmental Studies | Agentifying glass       |
| 10.To view only Marker jobs,<br>you can use the <u>Category</u> Filter.<br>To view jobs in a specific<br>department, use the <u>Location</u><br>filter.                                                                                                    | Filters                                                                                                    | Jobs<br>To view jobs in a specific<br>Show 10 •<br>Job $\uparrow$ Title<br>PAC000343 POL-3255 L<br>PAC120356 Math and S                                                                               | e department, please    |

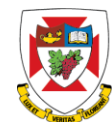

## Human Resources

| 11. To view the details of a<br>position, click on the title of the<br>position.                                                                                                    | Show       10         Job       Title         PAC000343       POL-3255 Liberals, Marxists, and Anarchists Marker         PAC120356       Math and Science Tutor         PAC120501       SPAN-2109-001 Advant         Intermediate Spanish I Marker REPOST         PAC120503       GEOG-1202L: Lab for Invoductory Earth Science Marker                                                                                                    | Location     Political Science     Math & Science Tuto     Modern Languages a     Literatures     Geography                                                         |
|----------------------------------------------------------------------------------------------------|----------------------------------------------------------------------------------------------------|----------------------------------------------------------------------------------------------------|
| 12. Each posting has a specific<br>close date. When your close<br>date has passed, Human<br>Resources will send you an<br>email with the Resume/CVs,<br>Cover Letters and other<br>supporting documents supplied<br>by the candidate. | POL-3255 Marker (3124)         Description         Academic Capacity 1 (Marker)         In these positions, Employees are responsible for supporting the Immediate Supervisor in instructional activities, course-related or otherwise.         These are job(s) requiring moderate skills and judgment. Employees in this classification work with a moderate level of supervision and with the Immediate Supervisor's guidance, may perform a few of the representative duties or perform a specific function. The Employee will be informed by the Immediate Supervisor of the guidelines and limitations placed on them in completing their assigned duties.         Representative Duties and Responsibilities:         • Meets with the Immediate Supervisor responsible for the course(s)/laboratories, for the purpose of orientation and receiving guidelines for grading and marking assignments and for providing written feedback to the students         • Required to attend training related to the assigned duties and responsibilities (e.g. WHMIS training, first aid training, etc.)         • May mark work submitted by students under the supervision of, and in accordance with the | Company<br>University of Winnipeg<br>Location<br>Political Science<br>Opening Date<br>Sep 05, 2017<br>Closing Date<br>Nov 17, 2017<br>Starting Date<br>Jan 08, 2018 |
| If you have any question                                                                                                    | ons regarding this posting process, please contact HR<br>jobpostings@uwinnipeg.ca                                                                                                    | at                                                                                                    |

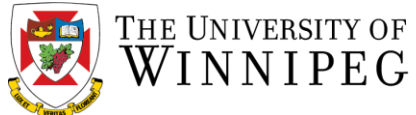